オートフィル機能で計算式をコピー

C1

1

2

3

Α

8

簡単な計算をさせてみます。
 数式は必ず【=】で始まり、セルや数式入力ボックスに入力するか、数式バーの
 をクリックします。

С

72

✓ <u>券</u> ∑ = =A1\*B1

9

| SUM |   | $\checkmark$ | Ł | X | $\checkmark$ | =A1*B1 | L |
|-----|---|--------------|---|---|--------------|--------|---|
|     | А |              | В |   |              | С      |   |
| 1   | 8 |              |   | 9 | =A1*         | B1     |   |
| 2   |   |              |   |   |              |        |   |

В

C1の【=A1\*B1】は、A1とB1の乗算

Enter を押下すると、計算結果が表示

C1をアクティブセルにすると、数式入力 ボックスは計算結果ではなく、数式が 表示されるので、数字を直接入力したのでは ないと分かります。

| E5 |     | ∽ £x | Σ  | = |   |
|----|-----|------|----|---|---|
|    | Α   | В    |    | С | D |
| 1  | 8   |      | 9  | 7 | 2 |
| 2  | 111 |      | 21 |   |   |
| 3  | 75  |      | 3  |   |   |
| 4  | 13  |      | 5  |   |   |
| 5  |     |      |    |   |   |
| 6  |     |      |    |   |   |

✓ 🏂 ∑ 〓 =A1\*B1 C1 Α В С 8 9 72 1 21 111 2 75 3 3 13 5 4 5 C

A列・B列に適当な数値を入力します。

Clをアクティブセルにして、右下の 十文字に変化する位置にポインタを 移動します。

| C1 |     | ~ <i>F</i> x | Σ  | =A1*B | 1 |
|----|-----|--------------|----|-------|---|
|    | Α   | В            |    | С     |   |
| 1  | 8   |              | 9  | 72    |   |
| 2  | 111 |              | 21 |       |   |
| 3  | 75  |              | 3  |       |   |
| 4  | 13  |              | 5  |       |   |
| 5  |     |              |    |       | + |
| 6  |     |              |    |       |   |

| C1:C | 24  | ~ <u>5</u> | Σ  | =A1*B1 | L |
|------|-----|------------|----|--------|---|
|      | Α   | В          |    | С      |   |
| 1    | 8   |            | 9  | 72     |   |
| 2    | 111 |            | 21 | 2331   |   |
| 3    | 75  |            | 3  | 225    |   |
| 4    | 13  |            | 5  | 65     |   |
| 5    |     |            |    |        |   |

C4 までドラッグします。

マウスから手を話すと、各レコードの A列とB列の乗算結果が表示されます。

| C4 |     | <ul> <li>5</li> </ul> | Σ  | =A4*B4 | ł |
|----|-----|-----------------------|----|--------|---|
|    | Α   | В                     |    | С      |   |
| 1  | 8   |                       | 9  | 72     |   |
| 2  | 111 |                       | 21 | 2331   |   |
| 3  | 75  |                       | 3  | 225    |   |
| 4  | 13  |                       | 5  | 65     |   |
| 5  |     |                       |    |        |   |
| 6  |     |                       |    |        |   |

C4をアクティブセルにすると、 A1\*B1をコピーしても自動的に A4\*B4になっていることが 数式入力ボックスでわかります。